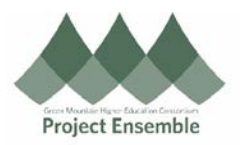

## Deleting A Line: Change Order – Section 6.0d

The instructions in this section will show you how to delete a line. An example of why you need to delete a line would be if an item you ordered is now on backorder and you would need to cancel that specific line. Prior to processing your invoice, you will need to do the following steps if a line must be deleted.

**Additional Resources:** 

- Procurement Knowledge Base
- cheryl.foster@gmhec.org or procurement@gmhec.org

In order to create a successful matched invoice, there may be times a Change Order must be created should there have been any changes from the time of ordering to the time of invoicing.

| Process<br>Step &<br>Description |                                                                                                    |                    | Action                                                 |                                       |                |         |         |               |  |  |  |  |
|----------------------------------|----------------------------------------------------------------------------------------------------|--------------------|--------------------------------------------------------|---------------------------------------|----------------|---------|---------|---------------|--|--|--|--|
| Special<br>Note                  | Note: When creating your requisition, if you did not add yourself as the Suggested Buyer, you will not be able to edit your PO. Only the Buyer can edit the PO.     |                    |                                                        |                                       |                |         |         |               |  |  |  |  |
|                                  | * Suggested Buyer                                                                                                    |                    | (Screenshot from the requisition page)                 |                                       |                |         |         |               |  |  |  |  |
| 6.0d Delete                      | After you have followed the steps in either 6.0a or 6.0b, you can now edit your PO. It's now called a<br>Change Order and your screen will say "Edit Change Order". |                    |                                                        |                                       |                |         |         |               |  |  |  |  |
|                                  | Under the desctiption area, add your reason for cancelling your line.                                                                                               |                    |                                                        |                                       |                |         |         |               |  |  |  |  |
|                                  | * Description                                                                                                    | Cancel<br>via puno | gift card line - unavailable<br>chout.                 |                                       |                |         |         |               |  |  |  |  |
|                                  | Creation Date                                                                                                    | 11-Jun-            | -2019                                                  |                                       |                |         |         |               |  |  |  |  |
|                                  | To delete a line scroll down and choose the "Lines" tab. Highlight the line you need to remove.                                                                     |                    |                                                        |                                       |                |         |         |               |  |  |  |  |
| a Line                           | Actions 		View 		Format                                                                                                    | • + ₪              | 🖍 🗶 🎵 📴 🥅 Freeze 📓 Detach 🚽                            | Wrap                                  |                |         |         |               |  |  |  |  |
|                                  | * Line * Typ                                                                                                    | e Ed Item *        | Description                                            | * Category<br>Name                    | Quantity UOM   | * Price | Ordered | * Location    |  |  |  |  |
|                                  | 1 Good                                                                                                    | a 🧨 Ai             | mazon eGift Card - Blue Amazon                         | ZZ-AM Procur                          | 2 EA           | 50.00   | 100.00  | Kennedy Br    |  |  |  |  |
|                                  | 2 Good                                                                                                    | s 🧨 Ja             | abra Evolve 20 UC Stereo Wired Headset / Music Headpho | m ZZ-AM Procur                        | 2 EA           | 45.99   | 91.98   | Kennedy Broti |  |  |  |  |
|                                  | Columns Hidden 47                                                                                                    |                    |                                                        | Quick Tip! I<br>your pop-up<br>Oracle | Enable<br>s in |         |         |               |  |  |  |  |
|                                  |                                                                                                    |                    |                                                        |                                       |                |         |         |               |  |  |  |  |

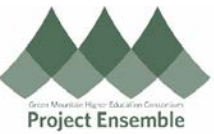

| Terms Notes and Attach                                                                                                    | Iments Click "Actions                                                                    | " and choose "Cancel Line".                                                                                                    |                                                                           |                                            |
|----------------------------------------------------------------------------------------------------|------------------------------------------------------------------------------------------|----------------------------------------------------------------------------------------------------|---------------------------------------------------------------------------|--------------------------------------------|
| Add Row<br>Duplicate<br>Edit<br>Delete<br>Export to Excel<br>Cancel Line<br>Add from Catalog<br>Recalculate Price<br>Review Changes<br>Lit<br>View Tax Lines | A pop-up will a                                                                          | appear asking for a cancel rea                                                                                                    | Son. Add your rea<br>Cancel Line<br>* Reaso<br>Cancel Unfulfille<br>Demar | ason and click "OK".                       |
| Actions View Format<br>Lines Schedules Distributions<br>Actions View Format<br>Line Description<br>1 Amazon eGift Card - B.<br>2 Jabra Evolve 20 UC St.      | e "Distributions" tab, you v<br>×                                                        | will see that the charge for this   Detach Image: Wrap   Ordered PO Charge Account   0.00 100-3002-54200-10-1000000-00000-000-0   45.99 100-2003-54003-10-000000-00000-000-0 | Budget Date<br>15-Mar-2019<br>15-Mar-2019                                 | Change Order<br>Funds Status Change Reasor |
| 2 Jabra Evolve 20 UC St.                                                                                                    | . Kennedy Brothers 1 EA                                                                  | 45.99 100-2002-54003-10-000000-0000-000-0<br>our change.                                                                                                    | 15-Mar-2019                                                               | Not Applicable                             |
| Click "Submit" when yo<br>Check Funds                                                                                                    | ou are ready to submit yo<br>Manage Approvals<br>firming your changes hav<br>ion ×<br>re | ve saved. Click "Ok"                                                                                                    | Sub <u>m</u> it                                                           | <u>C</u> ancel                             |